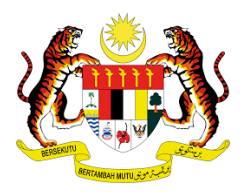

# **MANUAL PENGGUNA : PENDAFTARAN PELATIH SLaPB**

## **1. PERMOHONAN BERHENTI 2. TANGGUH LATIHAN**

Tarikh Kemaskini : 05 Ogos 2021

### **PENGENALAN :**

Pelatih yang telah didaftarkan di sesebuah Pusat Bertauliah(PB) adalah berstatus aktif bermula daripada status pendaftaran pelatih berstatus *Approve Locked* (AL) di dalam sistem MySPIKE sehingga pelatih tamat latihan. Sekiranya ada pelatih dari PB yang berhenti atau menangguhkan latihan di dalam tempoh latihan, PB boleh mengemukakan permohonan secara atas talian dengan merujuk tatacara berikut:

#### i. <u>PERMOHONAN BERHENTI</u>

### a. Carta Alir Proses Permohonan

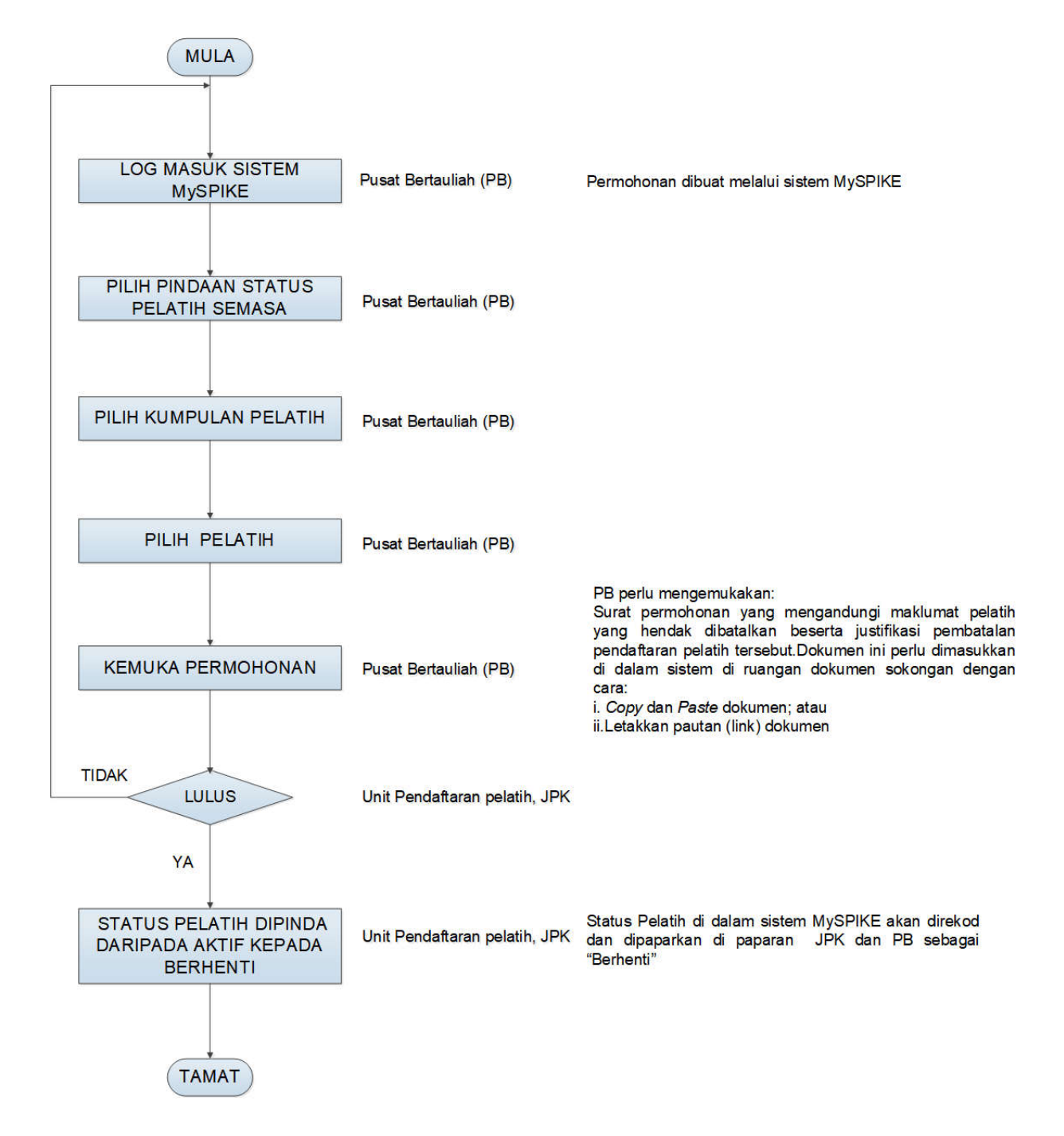

- b. Tatacara permohonan di dalam sistem MySPIKE
- 1. Login masuk ke laman web <u>www.myspike.my</u> dengan menggunakan ID Pengurus Pusat Bertauliah (PPB) atau Penyelaras Pusat Bertauliah

|                                           | PIKE                                           |
|-------------------------------------------|------------------------------------------------|
| Sistem Pengurusan Int<br>Koaial Remotiran | tegrasi Kemahiran Malaysia<br>Katul Muta Depon |
| ID Pengguna                               |                                                |
|                                           | *                                              |
| Katalaluan                                |                                                |
|                                           | <b>a</b>                                       |
| Daitar Masuk                              |                                                |
| Lupa Katalaluan                           |                                                |
|                                           |                                                |
|                                           |                                                |

2. Permohonan berhenti boleh dibuat oleh Penyelaras PB / PPB seperti berikut:

|          | <b>MSPIKE</b>           |                      | Sistem Pengurusan Ir<br>Kuntai Kernatin | ntegrasi Kemahiran Malaysia<br>an Russat Masa Depan |
|----------|-------------------------|----------------------|-----------------------------------------|-----------------------------------------------------|
|          | MENU UTAMA              |                      |                                         |                                                     |
|          | Pengguna                | Dashboard Pentauliah | nan SLaPB                               |                                                     |
|          | Staff JPK               | Pusat Bertauliah     |                                         | Pendaftaran Pelatih Penuh                           |
|          | NOSS                    | Makiumat PB          |                                         | Program Penuh                                       |
| <u>ا</u> | \$ Kewangan             | Program PB           |                                         | Pra Daftar Antarabangsa                             |
| lik      | 🏦 SLape                 | Program PB PPT       |                                         | Bayaran Pendaftaran Pelatih                         |
| aPB      | G-ELDN                  | TVET Module          |                                         | Bayaran Ulang Nilai                                 |
|          | S22T PPT                | Kredit Modul         | 6                                       | Pertukaran PP/PPD                                   |
|          | B Pemeriksa Star Rating | Personel PB          |                                         | Permohonan Ulang Nilai Kredit                       |
|          | in Statistik            | Senarai Pelabh       | Klik Pindaan                            | Pindaan Status Pelatih Semasa                       |
|          |                         | Senarai Batch        | Status Pelatih<br>Semasa                |                                                     |

- 3. Maklumat pendaftaran pelatih mengikut program akan dipaparkan.
- 4. Penyelaras PB/PPB perlu memilih program yang berkaitan merujuk kepada maklumat pendaftaran pelatih sedia ada.

|                |     | Sistem Pengunusat<br>Kaisa Kena                                     | i Integrasi Kemahiran<br>Intel Kasar Nea Disen | Malaysia                                 | Konal MySPIKE P    | handuan 📃                                                                           |                       |
|----------------|-----|---------------------------------------------------------------------|------------------------------------------------|------------------------------------------|--------------------|-------------------------------------------------------------------------------------|-----------------------|
|                | Pen | daftaran Pelatih Mengikut Program                                   |                                                |                                          |                    | n Home - Setura                                                                     | i Program             |
|                | Sen | arai Program                                                        |                                                |                                          |                    |                                                                                     | 1.00                  |
|                | Mem | aparkan 1-12 daripada 12 items.                                     |                                                |                                          |                    |                                                                                     |                       |
|                | Bil | Nama Program [Kod Program]                                          | Tarikh Tamat                                   | Kategori Pentauliahan                    | Kategori Penilaian | Fungsi/Tindakan                                                                     |                       |
|                |     |                                                                     |                                                | SEMUA                                    | SEMUA              | v (4)                                                                               | Klik Papar<br>Batch   |
| 3              | 1   | OPERASI SERVIS MAKANAN & MINUMAN (HT-010-3:2012)                    | 30-09-2022                                     | Program Penuh - Mengikut Tahap           | Bukan Kredit       | i≢ Papar Batch Kredit<br>i≢ Papar Batch Bukan Kredit<br>i≢ Papar Batch Kredit Modul | Kredit/Batch          |
| Pilih<br>ogram | 2   | Penasangan & Penyelenggaraan Elektrik-Satu Fasa (EE-320-<br>2 2012) | 30-11-2023                                     | Program Penuh - Mengikut Tahap           | Kredit CUINOSS     | i≢ Papar Batch Kredit<br>≢ Papar Batch Bukan Kredit<br>≢ Papar Batch Kredit Modul   | Modul<br>merujuk      |
|                | 3   | Pemasangan & Penyelenggaraan Elektrik-Tiga Fasa (EE-320-<br>3/2012) | 15-12-2021                                     | Program Penuh - Persijilan Tahap Tunggal | Bukan Kredit       | 章 Papar Batch Kredit<br>章 Papar Batch Bukan Kredit                                  | Kategori<br>Penilaian |

- 5. Senarai Kumpulan pelatih akan dipaparkan seperti berikut.
- 6. Permohonan hanya boleh dibuat bagi pendaftaran berstatus Approved Lock (AL)

|                              |     |                                           | Sistem Pe                                                                     | engurusan Integrasi<br>Kasa tematean Kasa | i Kemahiran Malaysia<br>Maia Depan |                      |                    | Kenali MySPIKE | Panduan 💽                    |                                     |
|------------------------------|-----|-------------------------------------------|-------------------------------------------------------------------------------|-------------------------------------------|------------------------------------|----------------------|--------------------|----------------|------------------------------|-------------------------------------|
|                              | Sen | aral Kumpula                              | in                                                                            |                                           |                                    |                      |                    |                | )                            | 6 Hone - Senara Kumpula             |
|                              |     |                                           | -                                                                             |                                           |                                    |                      |                    |                |                              |                                     |
|                              | Da  | tar Kumpulan Baharu                       |                                                                               |                                           |                                    |                      |                    |                |                              |                                     |
|                              | Bil | No. Kumpulan                              | Nama Program                                                                  | Mod Latihan                               | Tarikh Mula Latihan                | Tarikh Tamat Latihan | Status Daftar      | Tarikh Mohon   | Tindakan                     | Dattar Pelatih                      |
|                              |     |                                           |                                                                               | Semua 👻                                   |                                    |                      |                    |                |                              |                                     |
| 5                            | 1   | T00004-EE-320-<br>4-2012-<br>2021(STK1)FT | Pemasangan &<br>Penyelenggaraan Elektrik<br>Voltan Rendah (EE-320-<br>4-2012) | Sepenuh Masa<br>(FT)                      | 01-07-2021                         | 30-07-2024           | Pending<br>Payment | 10-06-2021     | / Pinda                      | € Senarai Pelath                    |
| Pilih<br>Kumpulan<br>pelatih | 2   | T00004-EE-320-<br>4:2012-<br>2020(STK3)FT | Pemasangan &<br>Penyelenggaraan Elektrik<br>Voltan Rendah (EE-320-<br>4-2012) | Sepenuh Masa<br>(FT)                      | 01-03-2020                         | 30-12-2022           | Approved Lock      | 06-03-2020     | F Klik<br>Senarai<br>Pelatih | <ul> <li>Senaral Pelatih</li> </ul> |

## 7. Maklumat pelatih akan dipaparkan seperti berikut.

|                                            |                                                                                                    |                                                                                                    | Sistem Pe                                     | engurusan Integrasi Kemahin<br>Kuasai Kemahiran Kuasai Masa Depaa | mahiran Malaysia<br>a Depan |               | к                   | enali MySPIKE   | Panduan  |                                           |
|--------------------------------------------|----------------------------------------------------------------------------------------------------|----------------------------------------------------------------------------------------------------|-----------------------------------------------|-------------------------------------------------------------------|-----------------------------|---------------|---------------------|-----------------|----------|-------------------------------------------|
| Pela                                       | tih                                                                                                    |                                                                                                    |                                               |                                                                   |                             |               |                     |                 | A Home   | 🔌 🏚 Dashboard SLaPB 🔌 Senara              |
| Per                                        | daftaran                                                                                                    | Pelatih Kun                                                                                                 | npulan : T00                                  | 0004-EE-320-4:201                                                 | 12-2020(STK3)F              | Т             |                     |                 |          |                                           |
| Nam<br>Kap<br>Bil. I<br>Peg<br>Pela<br>Peg | ia Program :<br>asiti Program<br>Pelatih Kump<br>awai Penilai (<br>tih Per PP : 1<br>awai Penges;<br>aparkan 1-2 darip | EE-320-4:2012<br>: 15 / 100<br>ulan Ini : 2<br>PP) : Noor azii<br>i3 / 25<br>ah Dalaman (P<br>pada 2 items. | 2 [Tauliah Sema:<br>ma test<br>PD) : Noredayu | sa∶01-03-2019 - 28-02∛                                            | 3-02-2023]                  |               |                     |                 |          | 7<br>Klik<br>Permohonan<br>Pindaan Status |
| Bil                                        | Nama Pelatih                                                                                                    | No Pengenalan                                                                                               | Kategori Pelatih                              | Permohonan Pindaan Stati                                          | Keputusan Permohonan        | Status Semasa | Tarikh Mula Tangguh | Tarikh Tamat Ta | angguh P | Pindaan Status Pelatih                    |
|                                            |                                                                                                    |                                                                                                    |                                               |                                                                   |                             |               |                     |                 |          |                                           |
| 1                                          | Aza test ST1                                                                                                    |                                                                                                    | Tempatan                                      | Aktif                                                             |                             | Aktif         |                     |                 |          | Permohonan Pindaan Status                 |
| 2                                          | Aza test ST2                                                                                                    |                                                                                                    | Tempatan                                      | Aktif                                                             |                             | Aktif         |                     |                 | 3        | Permohonan Pindaan Status                 |
| C                                          | Pilih<br>pelatih                                                                                                    | 6                                                                                                    |                                               |                                                                   |                             |               |                     |                 |          |                                           |

8. Maklumat permohonan akan dipaparkan seperti berikut :

| ≡S                                                                                                    | istem Pengurusan Integra<br>Kuasai Kemahiran Kua | isi Kemahiran Malaysia<br>ai Masa Depan |                                                               | Kenali MySPIKE    | Panduan           | ]                                |
|----------------------------------------------------------------------------------------------------|--------------------------------------------------|-----------------------------------------|---------------------------------------------------------------|-------------------|-------------------|----------------------------------|
| Permohonan Pindaan Status Pelatih                                                                                              |                                                  |                                         | 🎄 Home                                                        | 🖗 Dashboard SLaPB | Senarai Pelatih > | Permohonan Pindaan Status Pelati |
| Permohonan Pindaan Status Pelatih                                                                                              |                                                  |                                         |                                                               |                   |                   | -                                |
| No Kumpulan : T00004-EE-320-4:2012-2<br>Tarikh Mula Latihan : 2020-03-01<br>Tarikh Tamat Latihan : 2022-12-30                  | 2020(STK3)FT                                     | Setelah peri                            | mohonan diluluskan, status s                                  | emasa akan        | bertukar ke       | pada Berhenti                    |
| Bil Nama Pelatih                                                                                                    | No. H                                            | ad Pengenalan                           | Jenis Pelatih                                                 | 9                 | Status Semasa     |                                  |
| 1 339779Aza test ST1                                                                                                    |                                                  |                                         | Tempatan                                                      | L                 | Aktif             |                                  |
| Primononan Pinoaan Status<br>Pilih Status Pelatih<br>Pilih Status Pelatih<br>Permohonan Berhenti<br>Permohonan Tangguh Latihan | 1 Jenis Permohor                                 | nan - Berhenti                          |                                                               |                   |                   | Ŷ                                |
| Tarikh Tamat Tangguh                                                                                                    |                                                  |                                         |                                                               |                   |                   |                                  |
| Justifikasi Permohonan<br>Pilih Justifikasi Permohon 9 Pilih<br>Catatan                                                        | n Justifikasi                                    |                                         |                                                               |                   |                   | v                                |
| 10 Masukkan cata<br>Masukka                                                                                                    | tan jika berkaitan<br>an dokumen soko            | ongan. Klik dial                        | ntara dua kaedah ini                                          |                   |                   | 1                                |
| Dokumen Sokongar 11                                                                                                    | 14 · A · #                                       | = = = , T',                             |                                                               |                   |                   | 2 do X                           |
| Masukkan surat sokongan di sini                                                                                                | <u></u>                                          |                                         |                                                               |                   |                   | 3                                |
| Insert Link                                                                                                    |                                                  | ×                                       | Insert Image                                                  |                   |                   | ×                                |
| Text to display To what URL should this link go? Open in new window Guse default protocol                                      |                                                  |                                         | Select from files<br>Choose Files No file chosen<br>Image URL |                   |                   |                                  |
|                                                                                                    |                                                  | Insert Link                             |                                                               |                   |                   | Insert Image                     |
| Hantar 12                                                                                                    |                                                  |                                         |                                                               |                   |                   |                                  |
| Klik Hantar .                                                                                                    |                                                  |                                         |                                                               |                   |                   |                                  |

9. Permohonan selesai. Status permohonan akan dipaparkan di dalam sistem.

### ii. PERMOHONAN PENANGGUHAN LATIHAN

#### a. Carta Alir Proses Permohonan

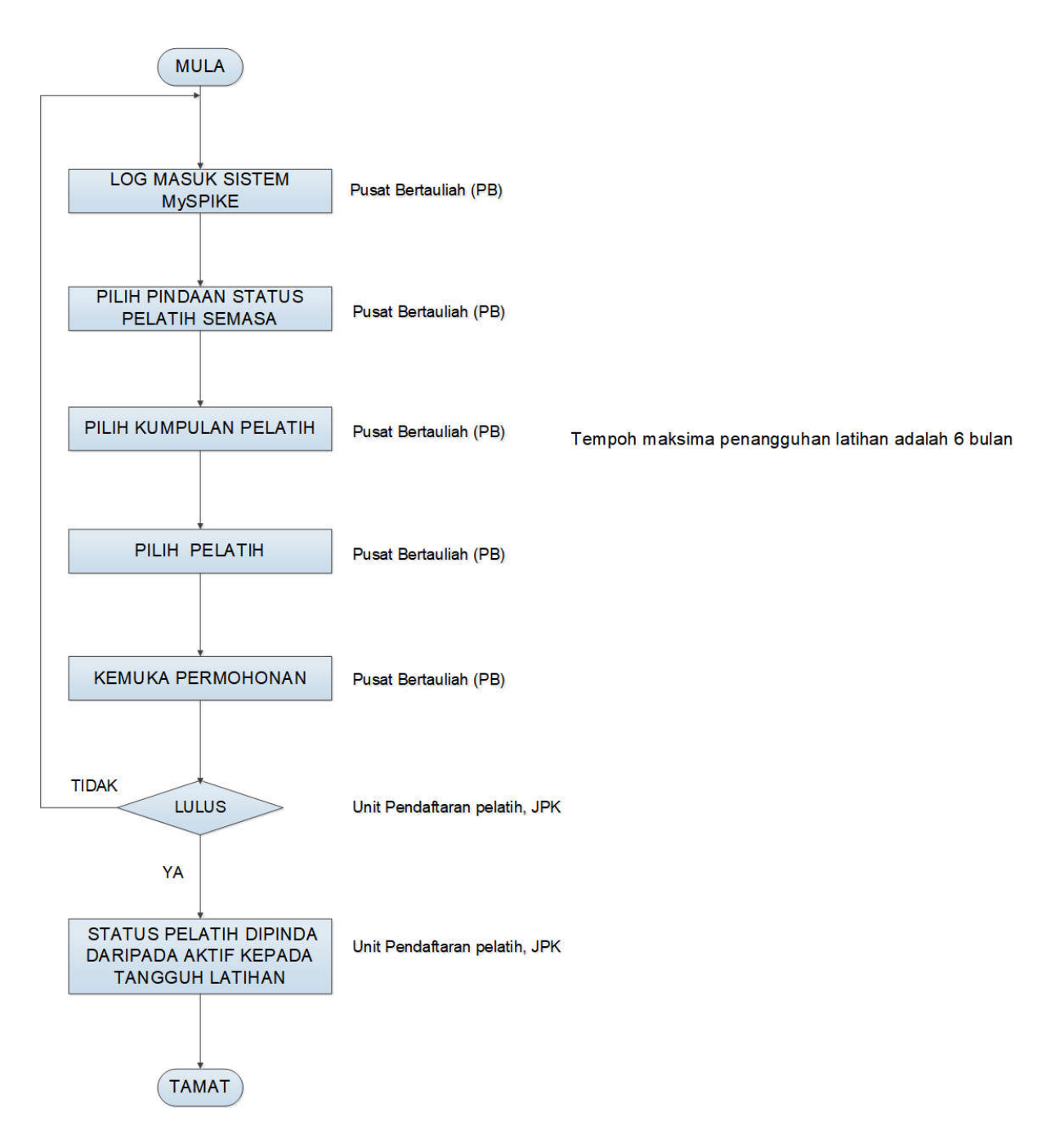

- b. Tatacara permohonan di dalam sistem MySPIKE
- 1. Login masuk ke laman web <u>www.myspike.my</u> dengan menggunakan ID Pengurus Pusat Bertauliah (PPB) atau Penyelaras Pusat Bertauliah

|             | 2 NM PIKE                                      |
|-------------|------------------------------------------------|
|             | Sistem Pengurusan Integrasi Kemahiran Malaysia |
|             | kuasal Remohiran. Kuasal Masa Depan            |
| iD Pengguna |                                                |
| Katalaluan  | - 1                                            |
|             |                                                |
| 1           | Dattar Maerik                                  |
|             |                                                |
|             | Lupa Katalaluan                                |
|             |                                                |

2. Permohonan tangguh latihan boleh dibuat oleh Penyelaras PB / PPB seperti berikut:

|     | <b>MSPIKE</b>         |                      | Sistem Pengurusan I<br>Finitia Fertatio | ntegrasi Kemahiran Malaysia<br>ar Kasar Masa Depan |
|-----|-----------------------|----------------------|-----------------------------------------|----------------------------------------------------|
|     | MENU UYAMA            |                      |                                         |                                                    |
|     | Pengguna              | Dashboard Pentauliah | nan SLaPB                               |                                                    |
|     | Staff JPK             | Pusat Bertauliah     |                                         | Pendaftaran Pelatih Penuh                          |
|     | NOSS                  | Maklumat PB          |                                         | Program Penuh                                      |
| 1   | \$ Kewangan           | Program PB           |                                         | Pra Daftar Antarabangsa                            |
| lik | 1 SLaPB               | Program PB PPT       |                                         | Bayaran Pendaftaran Pelatih                        |
| aPB | G-ELDN                | TVET Module          |                                         | Bayaran Ulang Nilai                                |
|     | S22T PPT              | Kredit Modul         | 6                                       | Pertukaran PP/PPD                                  |
|     | Pemeriksa Star Rating | Personel PB          |                                         | Permohonan Ulang Nilai Kredit                      |
|     | in Statistik          | Senarai Pelatih      | Klik Pindaan<br>Status Pelatih          | Pindaan Status Pelatih Semasa                      |
|     |                       | action of Darch      | Semasa                                  |                                                    |

- 3. Maklumat pendaftaran pelatih mengikut program akan dipaparkan.
- 4. Penyelaras PB/PPB perlu memilih program yang berkaitan merujuk kepada maklumat pendaftaran pelatih sedia ada.

|                | Don | daffaran Pelatih Mengikut Program                                   | free faile New Depen |                                          | 19400403464464     |                                                                                                    |                            |
|----------------|-----|---------------------------------------------------------------------|----------------------|------------------------------------------|--------------------|----------------------------------------------------------------------------------------------------|----------------------------|
|                | Sen | arai Program                                                        |                      |                                          |                    | B Porte - Securi                                                                                                 |                            |
|                | Mem | aparkan 1-12 daripada 12 items.                                     |                      |                                          |                    |                                                                                                    |                            |
|                | 80  | Nama Program (Kod Program)                                          | Tarikh Tamat         | Kategori Pentauliahan                    | Kategori Penilaian | Fungsi/Tindakan                                                                                                  |                            |
|                |     |                                                                     |                      | SEMUA 🗸                                  | SEMUA              | · (4)                                                                                                    | Klik Papar<br><u>Batch</u> |
| 3              | 1   | OPERASI SERVIS MAKANAN & MINUMAN (HT-010-3:2012)                    | 30-09-2022           | Program Penuh - Mengikut Tahap           | Bukan Kredit       | ₱ Papar Batch Kredit<br>₱ Papar Batch Bukan Kredit<br>₱ Papar Batch Kredit Modul                                 | Kredit/Batc                |
| Pilih<br>ogram | 2   | Penasangan & Penyelenggaraan Elektrik-Satu Fasa (EE-320-<br>2 2012) | 30-11-2023           | Program Penuh - Mengikut Tahap           | Kredit CU/NOSS     | <ul> <li>₱ Papar Batch Kredit</li> <li>₱ Papar Batch Bukan Kredit</li> <li>₱ Papar Batch Kredit Modul</li> </ul> | Modul<br>merujuk           |
|                | 3   | Pemasangan & Penyelenggaraan Elektrik-Tiga Fasa [EE-320-<br>3/2012] | 15-12-2021           | Program Penuh - Persijilan Tahap Tunggal | Bukan Kredit       | ≢ Papar Batch Kredit<br>≢ Papar Batch Bukan Kredit                                                               | Kategori<br>Penilaian      |

- 5. Senarai Kumpulan pelatih akan dipaparkan seperti berikut.
- 6. Permohonan hanya boleh dibuat bagi pendaftaran berstatus *Approved Lock* (AL).

|                              |     |                                           | Sistem P                                                                      | ngurusan Integras<br>Rose Remainan Rose | Kemahiran Malaysia<br><sub>Masa Depan</sub> |                      |                    | Kenali MySPIKE | Panduan       |                          |                |            |
|------------------------------|-----|-------------------------------------------|-------------------------------------------------------------------------------|-----------------------------------------|---------------------------------------------|----------------------|--------------------|----------------|---------------|--------------------------|----------------|------------|
|                              | Sen | aral Kumpula                              | n                                                                             |                                         |                                             |                      |                    |                |               |                          | 8 Home - Senar | ai Kumpula |
|                              |     |                                           |                                                                               |                                         |                                             |                      |                    |                |               |                          |                |            |
|                              | Da  | tar Kumpulan Baharu                       |                                                                               |                                         |                                             |                      |                    |                |               |                          |                |            |
|                              | Bil | No. Kumpulan                              | 19 items.<br>Nama Program                                                     | Mod Latihan                             | Tarikh Mula Latihan                         | Tarikh Tamat Latihan | Status Daftar      | Tarikh Mohon   | Tindakar      |                          | Dattar Pelatit | N          |
|                              |     |                                           |                                                                               | Semua 💙                                 |                                             |                      |                    |                |               |                          |                |            |
| 5                            | 1   | T00004-EE-320-<br>4-2012-<br>2021(STK1)FT | Pemasangan &<br>Penyelenggaraan Elektrik<br>Voltan Rendah (EE-320-<br>4-2012) | Sepenuh Masa<br>(FT)                    | 01-07-2021                                  | 30-07-2024           | Pending<br>Payment | 10-06-2021     | / Pinda       |                          | € Senaral Pe   | elatih     |
| Pilih<br>Kumpulan<br>pelatih | 2   | T00004-EE-320-<br>4:2012-<br>2020(STK3)FT | Pemasangan &<br>Penyelenggaraan Elektrik<br>Voltan Rendah [EE-320-<br>4:2012] | Sepenuh Masa<br>(FT)                    | 01-03-2020                                  | 30-12-2022           | Approved Lock      | 06-03-2020     | • P<br>S<br>F | Klik<br>enarai<br>elatih | € Senaral Pe   | elatih     |

### 7. Maklumat pelatih akan dipaparkan seperti berikut.

|                                            |                                                                                                    |                                                                                                    | Sistem Pe                                     | ingurusan Integrasi Kemahiri<br>Kuasai Kemahiran Kuasai Masa Depaa | mahiran Malaysia<br>Depan |               | ĸ                   | enali MySPIKE   | Panduan  |                                 |                  |
|--------------------------------------------|----------------------------------------------------------------------------------------------------|----------------------------------------------------------------------------------------------------|-----------------------------------------------|--------------------------------------------------------------------|---------------------------|---------------|---------------------|-----------------|----------|---------------------------------|------------------|
| Pela                                       | itih                                                                                                    |                                                                                                    |                                               |                                                                    |                           |               |                     |                 | 🏚 Home   | 🔌 🍘 Dashboard SLaPB             | > Senara         |
| Per                                        | ndaftaran I                                                                                                    | Pelatih Kun                                                                                                | npulan : T00                                  | 0004-EE-320-4:201                                                  | 12-2020(STK3)F            | Т             |                     |                 |          |                                 |                  |
| Nam<br>Kap<br>Bil. I<br>Peg<br>Pela<br>Peg | na Program :<br>asiti Program<br>Pelatih Kump<br>awai Penilai (<br>ttih Per PP : 1<br>awai Pengesa<br>aparkan 1-2 darig | EE-320-4:2012<br>: 15 / 100<br>ulan Ini : 2<br>PP) : Noor azir<br>3 / 25<br>ah Dalaman (P<br>vada 2 items. | ? [Tauliah Sema:<br>na test<br>PD) : Noredayu | sa : 01-03-2019 - 28-02.{                                          | 3-02-2023]                |               |                     |                 |          | Klik<br>Permohon<br>Pindaan Sta | 7<br>nan<br>atus |
| Bil                                        | Nama Pelatih                                                                                                    | No Pengenalan                                                                                              | Kategori Pelatih                              | Permohonan Pindaan Stati                                           | Keputusan Permohonan      | Status Semasa | Tarikh Mula Tangguh | Tarikh Tamat Ta | ingguh F | Pindaan Status Pelatih          |                  |
|                                            |                                                                                                    |                                                                                                    |                                               |                                                                    |                           |               |                     |                 |          |                                 |                  |
| 1                                          | Aza test ST1                                                                                                    |                                                                                                    | Tempatan                                      | Aktif                                                              |                           | Aktif         |                     |                 |          | Permohonan Pindaai              | n Status         |
| 2                                          | Aza test ST2                                                                                                    |                                                                                                    | Tempatan                                      | Aktif                                                              |                           | Aktif         |                     |                 |          | Permohonan Pindaar              | n Status         |
| - C                                        | Pilih<br>pelatih                                                                                                    | 6                                                                                                    |                                               |                                                                    |                           |               |                     |                 |          |                                 |                  |

### 8. Maklumat permohonan akan dipaparkan seperti berikut :

|                                                                                                    | Kuasai Kemahiran Kuasai Masa Depan                                                                                                |                                                                               | Kenali MySPIKE    | Panduan                                                  |
|----------------------------------------------------------------------------------------------------|----------------------------------------------------------------------------------------------------|-------------------------------------------------------------------------------|-------------------|----------------------------------------------------------|
| ermohonan Pindaan Status Pelatih                                                                                                    |                                                                                                    | 🎄 Home                                                                        | M Dashboard SLaPB | ⇒ Senarai Pelatih ⇒ Permohonan Pindaan Status Pel        |
| ermohonan Pindaan Status Pelatih                                                                                                    |                                                                                                    |                                                                               |                   | -                                                        |
| lo Kumpulan : T00004-FF-320-4:201                                                                                                    | 2-2020/STK3)FT                                                                                                    |                                                                               |                   |                                                          |
| arikh Mula Latihan : 2020-03-01                                                                                                    | Catalah narmahanan                                                                                                    | diluluskan status samasa a                                                    | kan hartukar      | kanada Tangguh Latihan                                   |
| arikh Tamat Latihan : 2022-12-30                                                                                                    | Setelan permononan                                                                                                    | ulluluskall, status sellasa a                                                 | Kan Dertukar      | Kepada Tanggun Latinan                                   |
| Bil Nama Pelatih                                                                                                    | No. Kad Pengenalan                                                                                                    | Jenis Pelatih                                                                 | C.                | Status Semasa                                            |
| 1 339779Aza test ST1                                                                                                    |                                                                                                    | Tempatan                                                                      | $\rightarrow$     | Aktif                                                    |
| ermohonan Pindaan Status                                                                                                    |                                                                                                    |                                                                               |                   |                                                          |
| Pilih Status Pelatih                                                                                                    |                                                                                                    |                                                                               |                   | ~                                                        |
| Pilih Status Pelatih<br>Permohonan Berhenti<br>Permohonan Tangguh Latihan                                                                                                    | Pilih Jenis Permohonan - Tar                                                                                                    | gguh Latihan                                                                  |                   |                                                          |
|                                                                                                    |                                                                                                    |                                                                               |                   |                                                          |
|                                                                                                    | asukkan tarikh mula dan tamat pe                                                                                                  | nangguhan. Tempoh maksi                                                       | ma penanggu       | han adalah 6 bulan.                                      |
| ustifikasi Permohonan                                                                                                    |                                                                                                    |                                                                               |                   |                                                          |
| Pilih Justifikasi Permohonan 10                                                                                                    | Dilih lustifikasi                                                                                                    |                                                                               |                   | ~                                                        |
| atatan                                                                                                    |                                                                                                    |                                                                               |                   |                                                          |
| 11 Masukkan ca                                                                                                    | atan jika berkaitan                                                                                                    |                                                                               |                   |                                                          |
| 11 Masukkan car<br>Nokumen Sokongan 12 Masu                                                                                                    | atan jika berkaitan<br>kkan dokumen sokongan. Klik dia                                                                            | ntara dua kaedah ini                                                          |                   |                                                          |
| 11     Masukkan car       Nokumen Sokongan     12       X*     B       I     U       S     X*                                                                                                    | atan jika berkaitan<br>kkan dokumen sokongan. Klik dia<br>vetica + 14 + A + B 🗮 🗮 💷 TI+                                           | ntara dua kaedah ini                                                          |                   | <b>?</b> 2 ×</td                                         |
| 11     Masukkan car       Nokumen Sokongan     12       X*     B     I     U     S     X*     X.       Masukkan surat sokongan di sini                                                                                                    | atan jika berkaitan<br>kkan dokumen sokongan. Klik dia<br>vetica = 14 = A = B = E = TI =                                          | ntara dua kaedah ini                                                          |                   | ? <> %                                                   |
| 11     Masukkan car       Nokumen Sokongan     12       X··     B     I       Masukkan surat sokongan di sini     Insert Link                                                                                                    | atan jika berkaitan<br>kkan dokumen sokongan. Klik dia<br>vetica 14 · A · E E E · Ti ·                                            | ntara dua kaedah ini                                                          |                   | ? <> X                                                   |
| 11       Masukkan car         Nokumen Sokongan       12         X·•       B       I       S       X <sup>1</sup> X,       He         Masukkan surat sokongan di sini       Insert Link       Text to display       Insert Link                                                                                                    | tatan jika berkaitan<br>kkan dokumen sokongan. Klik dia<br>vetica = 14 = A = A = A = A = TI = A = A = A = A = A = A = A = A = A = | ntara dua kaedah ini                                                          |                   | <b>?</b>                                                 |
| 11     Masukkan car       Nokumen Sokongan     12       X*     B       I     S       X*     K       He       Masukkan surat sokongan di sini       Insert Link       Text to display                                                                                                    | tatan jika berkaitan<br>kkan dokumen sokongan. Klik dia<br>vetica + 14 + A + B = = + TI+                                          | ntara dua kaedah ini                                                          |                   | ? <> X                                                   |
| 11       Masukkan car         Nokumen Sokongan       12         X·       B       I       S       X <sup>1</sup> X, He         Masukkan surat sokongan di sini       Insert Link       Insert Link         Text to display                                                                                                    | tatan jika berkaitan<br>kkan dokumen sokongan. Klik dia<br>vetica • 14 • • • = = = • • •                                          | ntara dua kaedah ini                                                          |                   | <b>?</b> ×                                               |
| 11       Masukkan car         Nokumen Sokongan       12         12       Masuk         12       Masukkan surat sokongan di sini         Masukkan surat sokongan di sini       Insert Link         Text to display                                                                                                    | kkan dokumen sokongan. Klik dia                                                                                                   | ntara dua kaedah ini                                                          |                   | <b>?</b> <⊅ X<br>×                                       |
| 11       Masukkan car         Nokumen Sokongan       12         X·· B       I       S       X <sup>1</sup> Masukkan surat sokongan di sini       Insert Link         Text to display                                                                                                    | tatan jika berkaitan<br>kkan dokumen sokongan. Klik dia<br>vetica • 14 • • = = = • • • •                                          | ntara dua kaedah ini                                                          |                   | ?  ×                                                     |
| 11       Masukkan car         Nokumen Sokongan       12         2:•       B       I       5       x'       X,       He         Masukkan surat sokongan di sini       Insert Link       Insert Link       Insert Link       Insert Link         Text to display                                                                                                    | kkan dokumen sokongan. Klik dia                                                                                                   | ntara dua kaedah ini                                                          |                   | 2 0 X                                                    |
| 11       Masukkan car         Nokumen Sokongan       12         X·       B       U       S         Masukkan surat sokongan di sini       Insert Link         Text to display                                                                                                    | tatan jika berkaitan<br>kkan dokumen sokongan. Klik dia<br>vetica + 14 + • • = = + T + •                                          | Insert Image<br>Select from files<br>Choose Files No file chosen<br>Image URL |                   | 3 «b X<br>X<br>Insert Image                              |
| 11       Masukkan car         Nokumen Sokongan       12         X·· B       I       S       X <sup>*</sup> X, He         Masukkan surat sokongan di sini       Insert Link       Insert Link         Text to display                                                                                                    | tatan jika berkaitan<br>kkan dokumen sokongan. Klik dia<br>vetica • 14 • • = = • Ti•                                              | Insert Image<br>Select from files<br>Choose Files No file chosen<br>Image URL |                   | ?          X         Insert Image                        |
| 11       Masukkan car         Nokumen Sokongan       12         X·       B       I       S       X <sup>*</sup> Masukkan surat sokongan di sini       Insert Link         Text to display                                                                                                    | tatan jika berkaitan<br>kkan dokumen sokongan. Klik dia<br>vetica 14+ A + E E T T +<br>X<br>Insert Link                           | Insert Image<br>Select from files<br>Choose Files No file chosen<br>Image URL |                   | ?       x         X       X         Insert Image       X |
| 11       Masukkan car         Nokumen Sokongan       12         X·       B       U       S       X <sup>*</sup> X,       He         Masukkan surat sokongan di sini       Insert Link       Insert Link </td <td>tatan jika berkaitan<br/>kkan dokumen sokongan. Klik dia</td> <td>Insert Image<br/>Select from files<br/>Choose Files No file chosen<br/>Image URL</td> <td></td> <td>?         </td> | tatan jika berkaitan<br>kkan dokumen sokongan. Klik dia                                                                           | Insert Image<br>Select from files<br>Choose Files No file chosen<br>Image URL |                   | ?                                                        |
| 11       Masukkan car         Nokumen Sokongan       12       Masukan         X*       B       I       S       X*       K       He         Masukkan surat sokongan di sini       Insert Link       Insert Link                                                                                                    | tatan jika berkaitan<br>kkan dokumen sokongan. Klik dia<br>vetica 14+ A + E E T I +<br>Kan soci Link                              | Insert Image Select from files Choose Files No file chosen Image URL 1        |                   | ?     x                                                  |
| 11       Masukkan car         Nokumen Sokongan       12         X· B       I       S X' X, He         Masukkan surat sokongan di sini       Insert Link         Text to display                                                                                                    | tatan jika berkaitan                                                                                                    | Insert Image Select from files Choose Files No file chosen Image URL          |                   | ?       xb         X         Insert Image                |